Olá!

Para Votar, você deverá acessar a Área de Filiados da ADUFRGS. Você pode clicar no **botão de acesso** em nosso site <u>www.adufrgs.org.br</u>

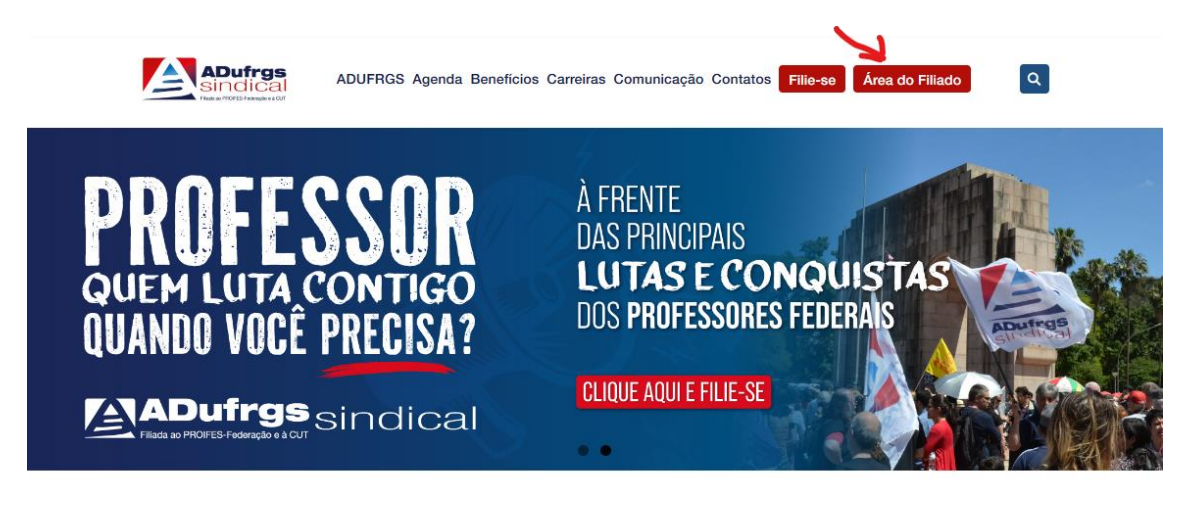

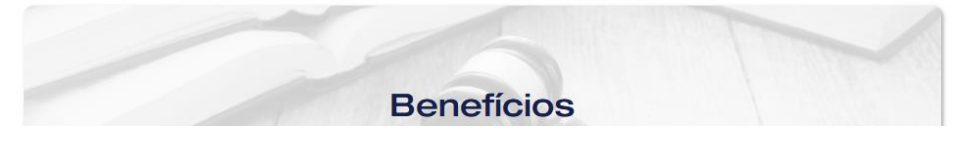

Ou utilize o navegador de sua preferência e vá diretamente para

https://adufrgs.sindis.com.br/sindis/areapublica/index

| adufrgs.sindis.com.br/sindis/areapubli | ADufrgs                              | ∠ Digite seu CPF                                                                                                    |
|----------------------------------------|--------------------------------------|----------------------------------------------------------------------------------------------------|
| Login                                  | Filiada ao PROIFES-Federação e à CUT | (somente os números)                                                                                                    |
| Passwo                                 | eu sua senha?                        | Digite sua senha<br>Se você <b>nunca acessou</b><br>essa área antes, sua senha<br>são os <b>três primeiros</b><br>dígitos de seu CPF. |
|                                        | Clique em Entra                      | ar                                                                                                    |
| Se aparecer o erro                     | Login e/ou senha inválid             | los. 🗙                                                                                                    |

A tela de acesso vai aparecer desta forma, daí:

Então verifique as informações digitadas, corrija-as de acordo e tente novamente.

Caso não lembre de sua senha, clique em Esqueceu sua senha.

Uma senha provisória será enviada para seu e-mail de cadastro, que é o mesmo onde você recebe os informativos ADUFRGS.

Observe também sua caixa de SPAM ou Lixo Eletrônico.

## A mensagem com a **senha provisória** será assim:

|   | Envio de senha SINDIS Caixa de entrada ×                                                                                                    |
|---|----------------------------------------------------------------------------------------------------|
| 2 | suporte@linkcom.com.br Cancelar inscrição<br>para<br>Uma nova senha foi solicitada no sistema SINDIS, e ela está associada a este e-mail.<br>Dados Cadastrados no sistema:<br>Nome:<br>Email:<br>Login:<br>Sua nova senha de acesso no sistema é:                                                                                                    |
|   | É aconselhado alterar esta nova senha no próximo acesso, seguindo os seguintes passos:<br>- Acesse o sistema com esta nova senha gerada;<br>- Clique no menu Admin;<br>- Clique em Processos -> Alterar senha;<br>- Em DIGITE A SUA SENHA insira a senha<br>- E, em SENHA NOVA e CONFIRME A SENHA digite a nova senha desejada.<br>- Confirme clicando no botão ALTERAR SENHA.<br>- Link para acesso : http://adufrgs.sindis.com.br/sindis |
|   | ESTE E-MAIL FOI GERADO AUTOMATICAMENTE, FAVOR NÃO RESPONDER A MENSAGEM.                                                                                                    |

## Você conseguiu acessar a Área dos Filiados?

Verá a seguinte tela:

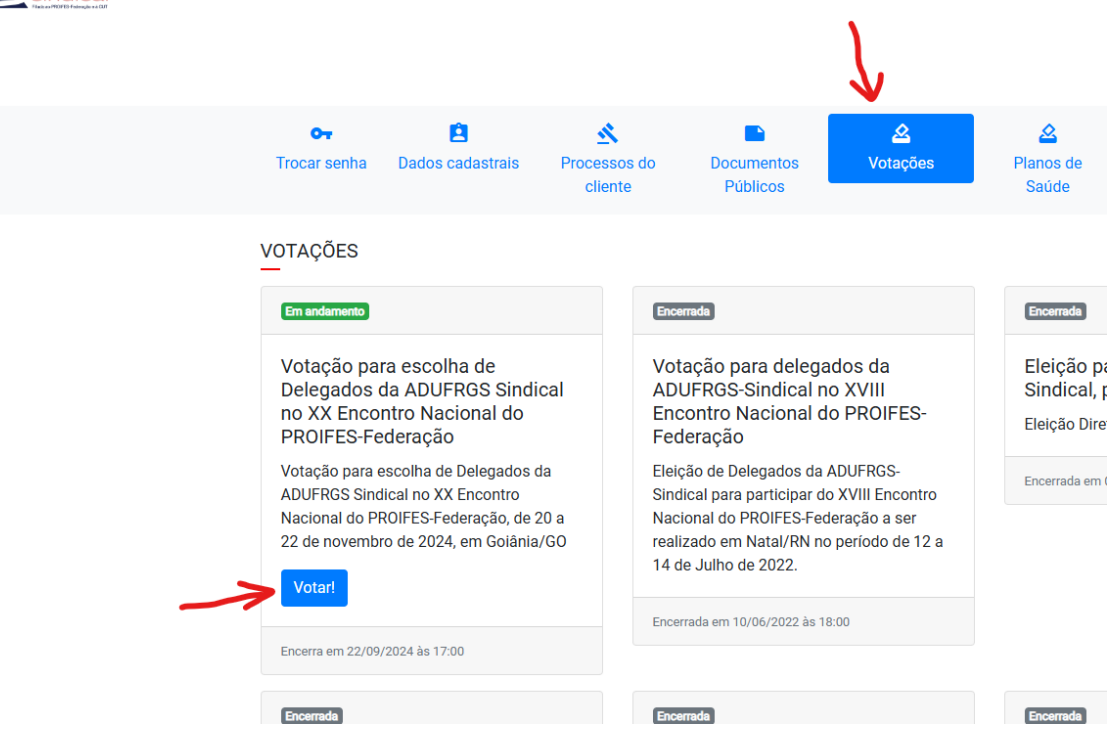

Então você vai clicar em Votações e irá aparecer a votação em andamento:

Agora você só precisa clicar em Votar! e prosseguir com a votação:

Clique na sua escolha, depois clique em Confirmar Votação e prossiga conforme as opções que serão apresentadas na tela.